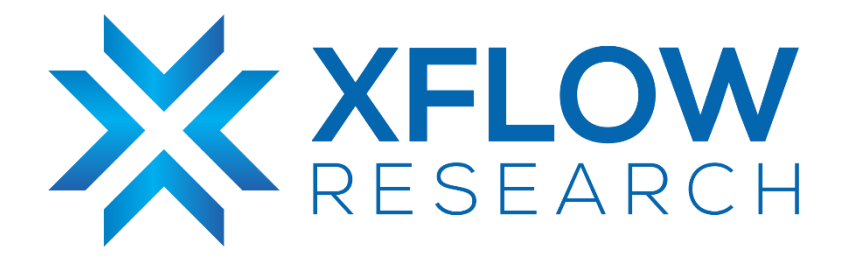

# **SONiC Utilities Local Build Guide**

## **Revision History**

| Revision No. | Description                 | Editor                        | Date         |
|--------------|-----------------------------|-------------------------------|--------------|
| 1.0          | SONiC Utilities Local Build | Muhammad Danish<br>Rida Hanif | Mar 13, 2023 |

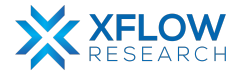

# **Table of Contents**

| Introduction                              | 3  |
|-------------------------------------------|----|
| Environment                               | 3  |
| Dependencies                              | .3 |
| Build sonic-utilities wheel package       | .4 |
| Build locally                             | 4  |
| Build through CI/CD Azure SONiC Pipelines | 6  |
| Download the artifact                     | .8 |
| Run wheel file in SONiC                   | 9  |

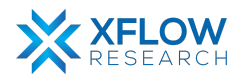

## Introduction

This guide will serve as a guide for users to test and validate their changes to sonic-utilities package – in particular the changes related to the CLI. Command-line utilities code is packaged inside a python wheel file that can be deployed in SONiC.

Building a wheel package containing user customised source code, and running it into SONiC is trivial, but this guide will show users to run unit tests related to CLI to validate their changes. Running unit tests require a lot of dependencies to be met, those that are tedious to keep track of manually.

A convenient alternative is to let the build process of sonic-buildimage repo take care of that for users. During the build process, the SONiC build process will take care of all the necessary dependencies and install them inside of a container (known as sonic-slave container). The idea is to stay inside the container once the build process starts to make the utilities wheel file and run unit tests inside this environment.

### Environment

OS: Ubuntu 20.04

## Dependencies

- Install git, pip3 and jinja in host build machine sudo apt install git sudo apt install -y python3-pip sudo pip3 install j2cli
- Install <u>Docker</u> and follow <u>post-installation steps</u> to allow running the 'docker' command without root privileges.
   Validate that docker can run without 'sudo' through the command line sudo gpasswd -a \${USER} docker docker run hello-world

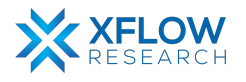

## Build sonic-utilities wheel package

### **Build locally**

1. Clone the sonic-buildimage repository and navigate to the local repo through the command line

git clone <a href="https://github.com/sonic-net/sonic-buildimage">https://github.com/sonic-net/sonic-buildimage</a>

#### cd sonic-buildimage

2. To clone your own fork of sonic-net repository, you can edit the .gitmodules file inside the root directory

#### vi .gitmodules

Edit the "Url" field of the submodule for which you wish to clone your own fork of the repository. Here you will want to change the Url field of the sonic-utilities submodule.

3. Initialize the repository through the command

#### make init

Note that this step may take hours depending on your internet connection, so please be patient.

This step will clone all of the submodules listed in the .gitmodules file inside the src/ directory. After the command completes, head into src/sonic-utilities directory and inspect that you got your own fork of the repository. If the code user wish to build is in another branch, change the branch using

#### git checkout <branch\_name>

4. Configure the build environment for an ASIC type (any platform will do here for sonic-utilities)

#### make configure PLATFORM=generic

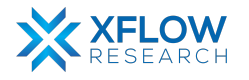

- Make the sonic-utilities wheel file while keeping the Bullseye slave container alive to run unit tests in it. make NOSTRETCH=1 NOBUSTER=1 KEEP\_SLAVE\_ON=yes target/python-wheels/bullseye/sonic\_utilities-1.2-py3-none-any.whl
- 6. When the build finishes, your prompt will change indicating you are inside the sonic-slave container. Navigate to sonic-utilities directory inside the src folder.

#### cd src/sonic-utilities

- 7. Now you can make changes inside VS Code or your preferred code editor inside the sonic-buildimage/src/sonic-utilities directory.
- 8. To test your changes, run the command inside the sonic-slave container **python3 setup.py test**

The above command will run all the unit tests associated with SONiC CLI. To run an **individual test** you can use the command

#### pytest-3 tests/<name\_of\_test\_file>

Useful options to above command

-vv: Verbose output. Shows all of the individual functions run within the file.

- -rP: Show standard output while running the test.
- e.g. pytest-3 -rP -vv tests/vlan\_test.py
- 9. Some tests may fail while running tests/building sonic-utilities in a local environment, they are:
- FAILED tests/disk\_check\_test.py::TestDiskCheck::test\_readonly
- FAILED tests/drops\_group\_test.py::TestDropCounters::test\_show\_counts
   FAILED
- tests/drops\_group\_test.py::TestDropCounters::test\_show\_counts\_with\_group
- FAILED tests/drops\_group\_test.py::TestDropCounters::test\_show\_counts\_with\_type

These tests pass in Azure pipelines under the same piece of code, so you can safely ignore them in a local build if they appear as FAILED.

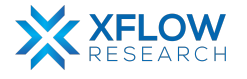

10. If the rest of the tests pass, you can be sure that the changes are valid and will not cause the SONiC CLI to break. After validating the changes, you can run build the utilities wheel file through the command

#### python3 setup.py bdist\_wheel

The wheel file will be created under sonic-utilities/dist directory.

### Build through CI/CD Azure SONiC Pipelines

You can also create a draft PR on the actual <u>sonic-utilities</u> repository on GitHub. The changes will automatically pass through the Azure CI Pipelines upon pushing a commit.

To see the output of the tests or to monitor the tests as they are running, you can navigate to 'Checks' section. I'm using <u>sonic-utilities#2419</u> as an example PR.

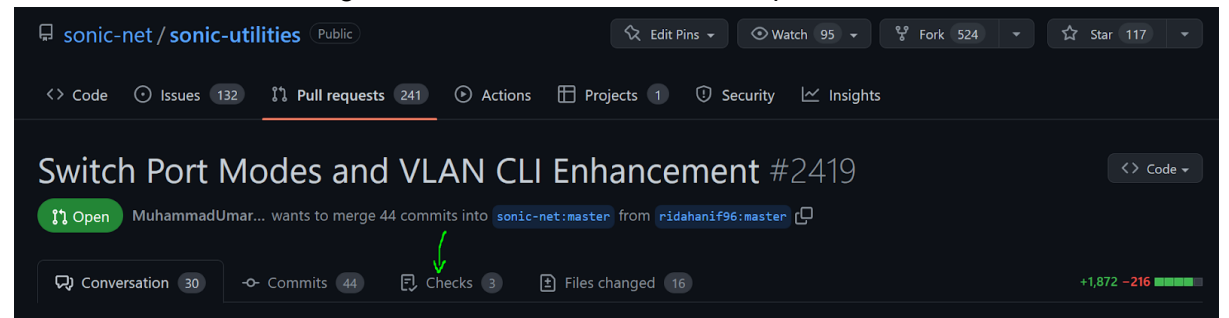

#### Navigate to Azure Pipelines tests section

| 🔘 updated migrate_config_db_switchport_mode in db_migrator and updated e347a61 👻 |                                                     |               |  |
|----------------------------------------------------------------------------------|-----------------------------------------------------|---------------|--|
| ✓ CodeQL [] 1<br>on: pull_request_target                                         | Analyze (python)<br>succeeded 8 hours ago in 6m 55s | Q Search logs |  |
| ✓ Analyze (python)                                                               | > 🥝 Set up job                                      |               |  |
| > Semgrep                                                                        | > 🤡 Checkout repository                             |               |  |
| on: puil_request                                                                 | > 🧭 Initialize CodeQL                               |               |  |
| ✓ Azure Pipelines                                                                | > 🤣 Perform CodeQL Analysis                         | 6m 10s        |  |
| ✓ Azure.sonic-utilities                                                          | > 🤡 Post Perform CodeQL Analysis                    | Øs            |  |
| γ Δτυre-Pinelines-Wranner                                                        | > 🥑 Post Initialize CodeQL                          | Øs            |  |
|                                                                                  | > 🤗 Post Checkout repository                        | Øs            |  |
| ✓ coverage.Azure.sonic-utilities.Pyt                                             | > 🧭 Complete job                                    | Øs            |  |
|                                                                                  |                                                     |               |  |

You may scroll down now to find the link to the Azure Pipelines

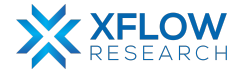

| Switch Port Modes and VLAN CLI Enhancement #2419<br>updated migrate_config_db_switchport_mode in db_migrator and updated e347a61 マ |                                           |  |
|----------------------------------------------------------------------------------------------------|-------------------------------------------|--|
| / Joingrep                                                                                                    | Juliu #LoLJULLJ.+ Julleulu                |  |
| on: pull_request                                                                                                    | 0 errors / 1 warnings                     |  |
|                                                                                                    |                                           |  |
| V Azare ripennes                                                                                                    | DETAILS                                   |  |
|                                                                                                    |                                           |  |
| Tests                                                                                                    |                                           |  |
| \ Azure-Dinelines-W/ranner                                                                                                    |                                           |  |
| / Azure-ripennes-wrapper                                                                                                    | • Failed: 0 (0.00%)                       |  |
|                                                                                                    | • Passed: 2,200 (99.86%)                  |  |
|                                                                                                    | • Other: 3 (0.14%)                        |  |
|                                                                                                    | • Total: 2,203                            |  |
|                                                                                                    |                                           |  |
|                                                                                                    | Code coverage                             |  |
|                                                                                                    | • 8630 of 14324 branches covered (60.25%) |  |
|                                                                                                    | • 28642 of 40115 lines covered (71.40%)   |  |
|                                                                                                    |                                           |  |
|                                                                                                    |                                           |  |
|                                                                                                    |                                           |  |
|                                                                                                    | C View more details on Azure Pipelines    |  |

Click on the link that'll redirect you to dev.azure.com pipelines page. You'll find the output on the tests under the Jobs section

| Jobs                                                                                                    |         |                   |
|----------------------------------------------------------------------------------------------------|---------|-------------------|
| Name                                                                                                    | Status  | Duration          |
| Python3                                                                                                    | Success | (b) 15m 44s       |
|                                                                                                    |         |                   |
| ← Jobs in run #2023022<br>Azure.sonic-utilities Python3                                                                                                    |         | ,> View raw log : |
| Build         1         Agent: Hosted Agent           2         Started: Yesterday at 3:41 PM                                                                                                    |         |                   |
| ✓         ✓         Ø         Python3         15m 44s         4           4         4         4         4         4         4         4         4         4         4         4         4         4         4         4         4         4         4         4         4         4         4         4         4         4         4         4         4         4         4         4         4         4         4         4         4         4         4         4         4         4         4         4         4         4         4         4         4         4         4         4         4         4         4         4         4         4         4         4         4         4         4         4         4         4         4         4         4         4         4         4         4         4         4         4         4         4         4         4         4         4         4         4         4         4         4         4         4         4         4         4         4         4         4         4         4         4         4         4 |         |                   |
| ✓       Initialize job       4s       5 ► Job preparation parameters         6 ► $f^x$ 8 queue time variables used                                                                                                    |         |                   |
| Initialize contai     1m 46s     7 ☑ 2 artifacts     produced       8 △ 99.8% tests     passed                                                                                                    |         |                   |
| Checkout sonic-net/ 2s                                                                                                    |         |                   |
| Agent Pool Validation 1s                                                                                                    |         |                   |
| Get correct artifact <1s                                                                                                    |         |                   |
| Ownload artifa 1m 35s                                                                                                    |         |                   |
| Install Debian depen                                                                                                    |         |                   |
| Ownload sonic swss 2s                                                                                                    |         |                   |
| Install swss-commo <15                                                                                                    |         |                   |
| Install Python depe 11s                                                                                                    |         |                   |
| Install .NET CORE 15s                                                                                                    |         |                   |
| Test Python 3 10m 50s                                                                                                    |         |                   |

If all the tests pass, you will have a downloadable artifact containing the wheel file to run on SONiC

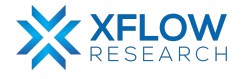

### Download the artifact

Under the summary section, you can find the list of produced artifacts and download them on your local machine.

| ¢        | Azure DevOps mssonic / build | / Pipelines / Azure.sonic-utilities / 20230225.4                                                                                                    |                                       | ₽ Search        | 🗂 🧷 🍳 Sign in 🔍                                              |
|----------|------------------------------|----------------------------------------------------------------------------------------------------|---------------------------------------|-----------------|--------------------------------------------------------------|
| В        | build                        | #20230225.4 • Switch Port Modes and V                                                                                                    | /LAN CLI Enhancement                  |                 | :                                                            |
| 2        | Overview                     | Azure.sonic-utilities                                                                                                    |                                       |                 |                                                              |
| =        | Boards                       | <ol> <li>This run is being retained as one of recent runs by pipel</li> </ol>                                                                               | ine.                                  |                 | View retention leases                                        |
| 8        | Repos                        | Summany Tarte Code Coverage Scane                                                                                                    |                                       |                 |                                                              |
| <b>S</b> | Pipelines                    |                                                                                                    |                                       |                 |                                                              |
|          | Pipelines                    | Pull request by 🥑 MuhammadUmarAsad                                                                                                    |                                       |                 | View 44 changes                                              |
| 59       | Releases                     | Panositorias 2                                                                                                    | Time started and elapsed              | Related         | Tests and coverage                                           |
|          | Artifacts                    | Psonic-net/sonic-utilities , +1<br>See Sources card for details                                                                                             | □ Yesterday at 3:41 PM<br>◎ 15m 55s - | © 0 work items  | <ul> <li>Ø 99.8% passed</li> <li>№ 71.40% covered</li> </ul> |
|          |                              | Warnings 1         Image: Proving coverage report directory with Html content as we are auto-generating Html content         Publish Python 3 test coverage |                                       |                 |                                                              |
|          |                              | SAOL                                                                                                    |                                       |                 |                                                              |
| ~        |                              | Name                                                                                                    |                                       | Status Duration |                                                              |

You can download the "wheels" artifacts that would be a zip file containing the sonic-utilities wheel file produced as a result of the build run.

| $\leftarrow$ Artifacts      |                      |
|-----------------------------|----------------------|
| Published Consumed          |                      |
| Name                        |                      |
| Code Coverage Report_224449 |                      |
| ☐ wheels                    | :                    |
|                             | 业 Download artifacts |
|                             | Copy download URL    |
|                             |                      |

Extract the wheel file into a file into a folder and follow the next instructions to run it on SONiC.

Note: The build run is cleaned after a few days, so the artifacts generated through this method are available for a limited time. They would be re-run if a new commit is pushed thereby generating a fresh artifact.

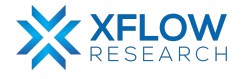

## Run wheel file in SONiC

To incorporate the changes into SONiC, you need to replace the existing sonic-utilities package inside the OS with your newly created package.

- 1. Start a SONiC instance and log in with your credentials.
- 2. Delete the current CLI package through pip

#### sudo pip uninstall sonic\_utilities

3. Navigate to the directory where the newly created wheel file is located. Run a python web server inside the directory to install it into SONiC through the web.

#### python3 -m http.server <port> --bind <ip\_address>

Example: python3 -m http.server 8000 -bind 192.168.1.64

4. Install the wheel file inside SONiC through the command

sudo pip install http://<ip\_addr>:<port>/sonic\_utilities-1.2-py3-none-any.whl

5. Voila! Your changes are now present inside SONiC.

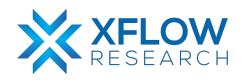